## 管理者とは?

電子版上でユーザーの管理する方で、通常利用の一般ユーザーとは使える機能が異なります。初期設定 ではお申込みいただいた方が管理者となります。また、管理者は複数人登録することができます。

| 権限     | 電子版<br>ログイン | 自身の<br>登録情報<br>変更 | ユーザー管理 | 招待メール<br>送信 | 管理者権限<br>付与・剥奪 | 契約情報確認 |
|--------|-------------|-------------------|--------|-------------|----------------|--------|
| 管理者    | 0           | 0.                | Ο      | 0           | Ο              | Ο      |
| 一般ユーザー | 0           | 0*                | ×      | ×           | ×              | ×      |

※メールアドレス・パスワードの変更は本人のみ可能

詳細は2ページ

詳細は3ページ

詳細は4ページ

詳細は5ページ

# 管理者機能で行えること

管理者権限が付与された「管理者」の方は、「労働新聞・安全スタッフ電子版ご利用サポート」内で、主に 4 つの機能が使えるようになります。電子版にログインのうえ、各項目をご利用ください。

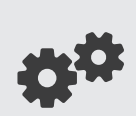

#### 01. 登録ユーザーの管理・削除

管理者の方は「
ユーザーー覧」ページで、登録ユーザーの管理および削除を行うことができます。 ページ内では、「登録可能ユーザー数」「登録ユーザー数」「管理者権限者数」の他、登録者情報 などを一覧で確認できます。使用しないユーザーの削除も、このページから実行可能です。

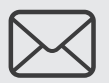

### 02. 新規ユーザー招待メール送信

管理者の方は、「四ユーザー一覧」ページ内にある「新規ユーザーを招待」を使って、登録許可数 限度内で新規ユーザーの招待ができます。なお、旧来のWebから登録をする「電子版のご利用登録 の申込み」も利用可能です。

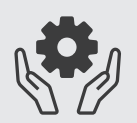

### 03. 管理者権限の付与・剥奪

管理者の方は、「<mark>四</mark> **ユーザー一覧**」ページで、「**管理者権限の付与・剥奪**」を行うことができます。 部署異動などがあった場合でも、スムーズな業務引き継ぎが可能です。

### 04. 契約情報の確認

管理者の方は、「**回 契約情報**」ページで、契約に関する詳細を電子版上で確認いただけます。新規 ユーザーを「電子版のご利用登録の申込み」から行う場合は、こちらのページから「契約番号」「読 者認証番号」をご確認ください。

01 「登録ユーザーの管理・削除」を行いたい 🕐 労働新聞・安全スタッフ電子版ご利用サポート 🛛 📫 ユーザー一覧

登録ユーザーの管理・削除は、ご利用サポート内にある「<mark>HH</mark>ユーザー一覧」ページ内で行います。

## 1 「労働新聞・安全スタッフ電子版ご利用サポート」内から「 ユーザー一覧」をクリック。

| F版ご利用サポートTOP                                                                |                                              |                                                                                     |
|-----------------------------------------------------------------------------|----------------------------------------------|-------------------------------------------------------------------------------------|
| ♥ 電子版のご利用方法について                                                             | 3 電子版のご利用登録の申込み                              | ② 電子版についてよくある質問                                                                     |
| 労働新聞・安全スタッフ電子板のご利用方法につ<br>いてご案内いたします。                                       | 労働新聞・安全スタッフのご購読者様は無料で電<br>子版をご利用いただけます。      | 電子版についてよくある質問をまとめています。                                                              |
| 登録情報の確認・変更                                                                  | 2 契約情報                                       | ■ ユーザー一覧                                                                            |
| ログインID(メールアドレス)・パスワード・個人<br>情報の確認・変更が可能です。部署異動・退職等<br>による電子版登録解除もこちらから行えます。 | 契約番号、読者認証番号、契約者名、契約者住<br>所、契約誌、契約期間等が確認できます。 | 登録済みのユーザーを一覧で確認できます。また<br>管理者の方は、ユーザー登録情報の変更、ユーザ<br>ーの新規記符・削除、管理者権限の付与・剥奪が<br>可能です。 |

2 貴社のご契約における「ユーザー登録状況」の他、電子版の「登録ユーザーー覧」の確認、 「ユーザー削除」など、ユーザーの管理・削除ができます。

|                                   | 電子版ご利用                | <del>]サポートTOP &gt; ユーザ</del> - | -一覧                 |                   |              |                                               |               | ۔                 | ーサ                     | ゲー登録お                                  | 犬況                       |
|-----------------------------------|-----------------------|--------------------------------|---------------------|-------------------|--------------|-----------------------------------------------|---------------|-------------------|------------------------|----------------------------------------|--------------------------|
|                                   |                       | 覧です ユ <b></b> +f_              | への管理支援院             |                   |              |                                               | …<br>貴社<br>ザー | のご契<br>-<br>·数」、顼 | <br>2約に<br>見在の         | こおける「登<br>の「登録ユー <sup>-</sup>          | <br>録可能ユー<br>ザー数」「管      |
|                                   | 豆酥ユーリ                 | ーー見とす。ユーリー<br>登録可能ユーザー         | 数 ② 5               | (UNI子・約4)<br>登録ユー | ザー数 ② 5      | 管理者権限数 ⑦ 2 新                                  | 理者            | f数」を              | :確認                    | 忍できます。                                 |                          |
|                                   | 管理者<br>権限             | 氏名                             | 部署名                 | 役職名               | 電話番号         | メールアドレス                                       | 登             | 録日                | 編集                     | 削除                                     |                          |
|                                   |                       | 林正雄                            | 人事部総務部              | 局次長係長             | 03-0000-0000 | sample-01@rodo.co.jp<br>sample-008@rodo.co.jp | 2020/0        | 3以前<br>3以前        |                        |                                        |                          |
|                                   |                       | 岩田 彩                           | 人事部                 |                   | 03-0000-0030 | sample-100@rodo.co.jp                         | 2020/0        | 3以前               |                        | •                                      |                          |
| l e                               |                       | 竹内進                            | 人事部                 |                   | 03-0000-0800 | sample-027@rodo.co.jp                         | 2020/0        | 3以前               |                        | 8                                      |                          |
| 彩纽                                | 7 - +                 |                                |                     | _                 | 03-0000-0070 | sample-sample@rodo.co.jp                      | 2024/0        | 5/22              |                        | ۷                                      |                          |
| 登録ユーザ・<br>編集」をク<br>)詳細情報<br>ごきます。 | ーを一覧<br>リックする<br>が確認・ | で確認できま<br>ると、各ユー<br>変更するこ      | <br>ミす。<br>ザー<br>とが |                   |              |                                               |               | <br>使用<br>を削      | <b>ユ</b><br>]され<br> 除す | ーザー削<br>いなくなった=<br><sup>+</sup> ることができ | <b>除</b><br>ユーザー<br>きます。 |

02 「新規ユーザー招待メール送信」を行いたい (?)労働新聞・安全スタッフ電子版ご利用サポート 🚜 ユーザーー覧 新規で利用登録をする場合に、管理者の方は「新規ユーザー招待メール」を送信して登録を進めることができ ます。企業での利用者管理にも最適です。 「労働新聞・安全スタッフ電子版ご利用サポート」内から「
ユーザーー覧」をクリック。 労働新聞・安全スタッフ電子版ご利用サポート 電子版ご利用サポートTOP ▶ 電子版のご利用方法について 電子版のご利用登録の申込み ② 電子版についてよくある質問 労働新聞・安全スタッフ電子版のご利用方法につ いてご案内いたします。 労働新聞・安全スタッフのご購読者様は無料で電 子版をご利用いただけます。 電子版についてよくある質問をまとめています。 ☆ 登録情報の確認・変更 💋 契約情報 👪 ユーザー一覧 クリック ログインID(メールアドレス)・パスワード・個人 情報の確認・変更が可能です。部署異動・退職等 による電子版登録解除もこちらから行えます。 契約番号、読者認証番号、契約者名、契約者住 所、契約誌、契約期間等が確認できます。 可能です。 2 「新規ユーザーを招待」をクリック 電子版ご利用サポートTOP > ユーザー一覧 ユーザー一覧 登録ユーザー一覧です。ユーザーへの管理者権限の付与・剥奪、ユーザーの氏名・部署名・役職名・電話番号の変更、ユーザーの新規招待・削除が可能です。 登録可能ユーザー数 🕐 5 登録ユーザー数 ? 5 管理者権限数 ② 2 クリック 管理者 部署名 役職名 電話番号 メールアドレス 登録日 削除 林 正雄 人事部 局次長 03-0000-0000 sample-01@rodo.co.jp 2020/03以前 盲 杉浦 静子 総務部 係長 03-0000-0001 sample-008@rodo.co.jp 盲 2020/03以前 新たに登録する方のメールアドレスを入力し、「招待メールの送信」をクリックしてください。

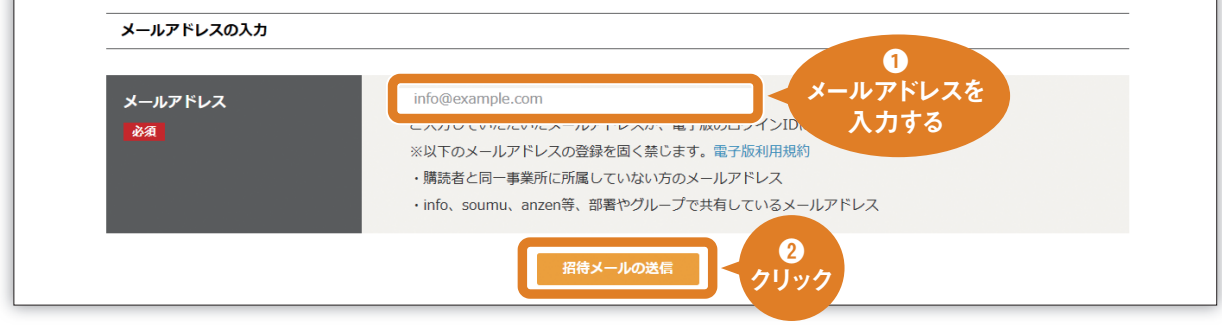

3

03 「管理者権限の付与・剥奪」を行いたい (?)労働新聞・安全スタッフ電子版ご利用サポート 🏻 🏙 ユーザー一覧

管理者は複数人登録することができ、管理者はその「管理者権限の付与・剥奪」を行えます。部署異動などが あった場合でも、スムーズに業務引き継ぎが可能です。

「労働新聞・安全スタッフ電子版ご利用サポート」内から「四ユーザー一覧」をクリック。

| 電子版ご利用サポートTOP                                                               |                                              |                                                                           |
|-----------------------------------------------------------------------------|----------------------------------------------|---------------------------------------------------------------------------|
| ♥ 電子版のご利用方法について                                                             | 電子版のご利用登録の申込み                                | 電子版についてよくある質問                                                             |
| 労働新聞・安全スタッフ電子版のご利用方法につ<br>いてご案内いたします。                                       | 労働新聞・安全スタッフのご購読者様は無料で電<br>子版をご利用いただけます。      | 電子版についてよくある質問をまとめています。                                                    |
| 登録情報の確認・変更                                                                  | 2 契約情報                                       | は ユーザー一覧                                                                  |
| ログインID(メールアドレス)・パスワード・個人<br>情報の確認・変更が可能です。部署異動・退職等<br>による電子板登録解除もこちらから行えます。 | 契約番号、読者認証番号、契約者名、契約者住<br>所、契約誌、契約期間等が確認できます。 | 登録済みのユーザーを一覧で確認できます。また<br>管理者の方は、ユーザー登録情報の変更、ユーザ<br>の新規招待・削除、管理者権限の付与・剥奪が |

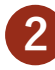

管理者権限があるユーザーは『オレンジ色』管理者権限がないユーザーは『グレー』で表示 されます。ボタンをクリックすると、管理者権限の有無を変更ができます。

|           |             |           |                 | ユ—t          | チーー覧                     |               |       |
|-----------|-------------|-----------|-----------------|--------------|--------------------------|---------------|-------|
| 登録ユーサ     | 「――覧です。ユーザ・ | - への管理者権限 | <b>艮の付与・剥</b> 奪 | 「、ユーザーの氏名    | ・部署名・役職名・電話番号の変更、        | ユーザーの新規招待・削除が | 可能です。 |
|           | 登録可能ユーザー    | -数 ② 5    | 登録ユー            | ザー数 ② 5      | 管理者権限数 ② 2               | 新規ユーザーを招待     |       |
|           |             |           |                 |              |                          |               |       |
| 管理者<br>権限 | 氏名          | 部署名       | 役職名             | 電話番号         | メールアドレス                  | 登録日           | 編集    |
|           | 林 正雄        | 人事部       | 局次長             | 03-0000-0000 | sample-01@rodo.co.jp     | 2020/03以前     |       |
|           | 杉浦 静子       | 総務部       | 係長              | 03-0000-0001 | sample-008@rodo.co.jp    | 2020/03以前     |       |
|           | 岩田 彩        | 「事部       |                 | 03-0000-0030 | sample-100@rodo.co.jp    | 2020/03以前     |       |
|           |             |           |                 | 03-0000-0800 | sample-027@rodo.co.jp    | 2020/03以前     |       |
|           | Щ           |           |                 | 03-0000-0070 | sample-sample@rodo.co.jp | 2024/05/22    |       |

 $\mathbf{04}$ 「契約情報」を確認したい (?) 労働新聞・安全スタッフ電子版ご利用サポート 🔁 契約情報 契約に関する詳細を電子版上で確認いただけます。新規ユーザーを「町電子版のご利用登録の申込み」で行う 場合は、こちらのページから「契約番号」「読者認証番号」を確認し、新規で登録する方にお知らせください。 「労働新聞・安全スタッフ電子版ご利用サポート」内から「 🛃契約情報」 を選択 労働新聞・安全スタッフ電子版ご利用サポート 電子版ご利用サポートTOP 電子版のご利用方法について 電子版についてよくある質問 労働新聞・安全スタッフ電子版のご利用方法につ いてご案内いたします。 労働新聞・安全スタッフのご購読者様は無料で電 子版をご利用いただけます。 電子版についてよくある質問をまとめています。 登録情報の確認・変更 💋 契約情報 ザーー管 クリック ログインID(メールアドレス)・パスワード・個人 情報の確認・変更が可能です。部署異動・退職等 による電子版登録解除もこちらから行えます。 契約番号、読者認証番号、契約者名、契約者住 所、契約誌、契約期間等が確認できます。 ザーを一覧で確認できます。また ユーザー登録情報の変更、ユーザ ・削除、管理者権限の付与・剥奪が 2 現在のご契約情報が確認できます。 電子版ご利用サポートTOP > 契約情報 契約情報 契約番号 70000000 読者認証番号 7000000Abcd ご購読誌 労働新聞 契約者名 ㈱労働新聞社 本社 郵便番号 173-0022 住所 東京都板橋区仲町29-9 電話番号 0339563151 支払方法 請求書払い 支払バターン 1年ごとのお支払い 次回契約更新年月日 2025/11/01 住所・支払い方法等、変更されたい場合はお問い合わせフォームよりご連絡ください。

5